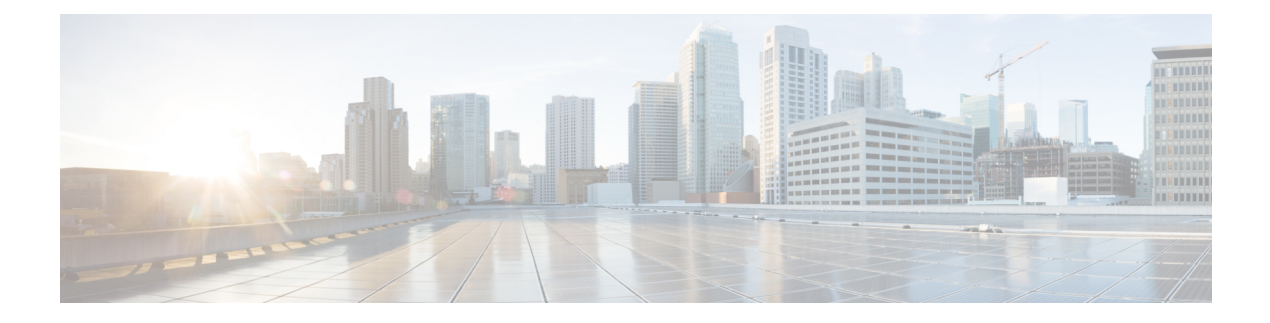

# **Overview**

The Cisco LoRaWAN Gateway is a module from Cisco Internet of Things (IoT) extension module series. It can be connected to the Cisco 809 and 829 Industrial Integrated Services Routers (IR800 series) or be deployed as standalone for low-power wide-area (LPWA) access and is positioned as a carrier-grade gateway for indoor and outdoor deployment, including harsh environments. It adds a ruggedized remote LoRaWAN radio modem interface to create a gateway between the Cisco Field Network Director and a partner's LoRa network server.

- Overview, on page 1
- Switching to Virtual Mode, on page 2
- GPS Channel Plans, on page 2
- Displaying System Information, on page 5

## **Overview**

The following models are covered by this document:

- IXM-LPWA-800-16-K9
- IXM-LPWA-900-16-K9

There are two LoRaWAN gateway modes as below:

- Virtual interface mode IR800 series including the LoRaWAN module as a virtual interface
- Standalone mode The LoRaWAN module working alone as an Ethernet backhaul gateway or attached to a cellular router through Ethernet

You can configure the LoRaWAN IXM running on virtual interface mode or standalone mode through CLI or Cisco IoT Field Network Director (IoT FND).

This guide will provide the configuration steps for standalone mode and guide you to swap between these two modes.

For detailed information of configuring virtual interface mode, see the "Configuring Virtual-LPWA" chapter of the Cisco IR800 Integrated Services Router Software Configuration Guide at: http://www.cisco.com/c/en/us/td/docs/routers/access/800/829/software/configuration/guide/IR800config/VLPWA.html

For the information of software installation procedure, see the release notes of Cisco LoRaWAN Gateway at: http://www.cisco.com/c/en/us/support/routers/interface-module-lorawan/products-release-notes-list.html

For more information of IoT-FND, see https://www.cisco.com/c/en/us/support/cloud-systems-management/ iot-field-network-director/tsd-products-support-series-home.html.

## **Switching to Virtual Mode**

You can use the switchover EXEC command to switch to the virtual mode.

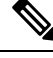

**Note** Once the IXM is switched over to virtual mode, you need to have an IR829/IR809 to bring it back to standalone mode.

Use this command, if you are fully aware of your environment and confident of switching over and managing it via IR8x9.

Gateway#switchover

## **GPS Channel Plans**

GPS check for verification of channel plans is included.

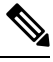

**Note** This table is derived from the LoRaWAN Regional Parameters document, version RP2-1.0.2.

|--|

Note

The CPF feature is intended to operate only when a GPS fix is actively available or has been stored from an earlier fix. The location derived from the GPS fix must be in one of the countries listed in the table below. If not, the radio will not turn on. This does not apply to Actility LRR since the channel plan is configured on the network server.

Countries supported by this GPS check include:

| Code | Name       | Channel plan          |
|------|------------|-----------------------|
| AL   | Albania    | EU868                 |
| AD   | Andorra    | EU868                 |
| АМ   | Armenia    | EU868                 |
| AR   | Argentina  | AU915-928             |
| AT   | Austria    | EU868                 |
| AU   | Australia  | AU915 (default) AS923 |
| AZ   | Azerbaijan | EU868                 |
| ВҮ   | Belarus    | EU868                 |

| Code | Name           | Channel plan          |
|------|----------------|-----------------------|
| BE   | Belgium        | EU868                 |
| BA   | Bosnia         | EU868                 |
| BN   | Brunei         | EU868                 |
| BG   | Bulgaria       | EU868                 |
| КН   | Cambodia       | EU868                 |
| СА   | Canada         | US915 (default) AU915 |
| CN   | China          | AS923                 |
| HR   | Croatia        | EU868                 |
| СҮ   | Cyprus         | EU868                 |
| CZ   | Czech Republic | EU868                 |
| DK   | Denmark        | EU868                 |
| EE   | Estonia        | EU868                 |
| FI   | Finland        | EU868                 |
| FR   | France         | EU868                 |
| DE   | Germany        | EU868                 |
| GR   | Greece         | EU868                 |
| НК   | Hongkong       | EU868                 |
| HU   | Hungary        | EU868                 |
| IS   | Iceland        | EU868                 |
| IE   | Ireland        | EU868                 |
| IN   | India          | IN865                 |
| IT   | Italy          | EU868                 |
| JP   | Japan          | AS923                 |
| LA   | Laos           | EU868                 |
| LV   | Latvia         | EU868                 |
| LI   | Liechtenstein  | EU868                 |
| LT   | Lithuania      | EU868                 |
| LU   | Luxembourg     | EU868                 |

| Code | Name           | Channel plan          |
|------|----------------|-----------------------|
| МК   | Macedonia      | EU868                 |
| МҮ   | Malaysia       | EU868                 |
| MX   | Mexico         | US915                 |
| MD   | Moldova        | EU868                 |
| ME   | Montenegro     | EU868                 |
| NL   | Netherlands    | EU868                 |
| NZ   | New Zealand    | AS923 AU915           |
| NO   | Norway         | EU868                 |
| PL   | Poland         | EU868                 |
| РТ   | Portugal       | EU868                 |
| PR   | Puerto Rico    | US915                 |
| RO   | Romania        | EU868                 |
| RS   | Serbia         | EU868                 |
| SG   | Singapore      | EU868                 |
| SK   | Slovakia       | EU868                 |
| SI   | Slovenia       | EU868                 |
| ZA   | South Africa   | EU868                 |
| ES   | Spain          | EU868                 |
| SE   | Sweden         | EU868                 |
| СН   | Switzerland    | EU868                 |
| TH   | Thailand       | EU868                 |
| TR   | Turkey         | EU868                 |
| GB   | United Kingdom | EU868                 |
| UA   | Ukraine        | EU868                 |
| US   | United States  | US915 (default) AU915 |
| VA   | Vatican City   | EU868                 |
| VN   | Vietnam        | EU868                 |

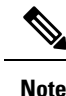

Refer to the LoRa Alliance Technical Specifications for more information.

## **Displaying System Information**

Use the show commands to display system information.

#### **Displaying Version Information**

Use the show version command to display system version information.

#### Gateway#show version

Corsica Software, Version 2.0.10.K5, RELEASE SOFTWARE Technical Support: http://www.cisco.com/techsupport Copyright (c) 2012-2014, 2017 by Cisco Systems, Inc. Compiled 12-Jun-2017.19:06:44UTC-04:00 by Corsica Team

ROM: Bootstrap program is Corsica boot loader Firmware Version : 2.0.10.K5, RELEASE SOFTWARE Bootloader Version: 20160830\_cisco

Hostname:ipsecrsa uptime is 15 hours, 44 minutes Using secondary system image

This product contains cryptographic features and is subject to United States and local country laws governing import, export, transfer and use. Delivery of Cisco cryptographic products does not imply third-party authority to import, export, distribute or use encryption. Importers, exporters, distributors and users are responsible for compliance with U.S. and local country laws. By using this product you agree to comply with applicable laws and regulations. If you are unable to comply with U.S. and local laws, return this product immediately.

A summary of U.S. laws governing Cisco cryptographic products may be found at: http://www.cisco.com/wwl/export/crypto/tool/stqrg.html

If you require further assistance please contact us by sending email to export@cisco.com.

cisco model: IXM-LPWA-800-16-K9 Processor : ARMv7 Processor rev 1 (v71) with 1026764K bytes of memory. Last reset from power-on

```
Base ethernet MAC Address : 00:50:43:14:32:45
Model revision number: : B0
System serial number: : FOC20394ANP
```

#### **Displaying Platform Status**

Use the **show platform status** command to display the platform status:

```
Gateway#show platform status
Load Average : 1min:0.23 5min:0.22 15min:0.23
Memory Usage : 0.38
```

```
Flash Usage : sys:0.06 app:0.06
CPU Temperature : 39.0 C
Board Temperature: 39.5 C
Door Status : DoorClose
```

### **Displaying AES Key**

The LoRaWAN Chip ID is used to obtain the AES key. On the Thingpark Network Server, the AES key is stored in the **custom.ini** file. The AES key can be displayed from CLI.

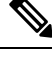

Note On other 3rd party network servers, the AES key may be stored in a different location.

Obtaining the AES key requires LoRaWAN geolocation. The AES key is used to decrypt the fine - timestamps required for LoRa Geo-location calculation. The AES keys are licensed via a partner.

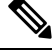

Note The false AES key will report incorrect geo-localization information.

Use the **show aes key** command to display AES key.

• The following example shows an existing AES key:

```
Gateway#show aes key
AES KEY: 595EB592055421C06895E4D4CE0FE63D
```

• The following example shows an unknown key:

```
Gateway#show aes key
AES KEY: Unknown
```

#### **Displaying GPS Information**

The GPS antenna must be properly installed on the LoRaWAN interface for both LoRaWAN Class B endpoints and geolocation support.

GPS information can be displayed from Cisco IOS or from the LoRaWAN interface Linux shell.

• When there is no GPS antenna attached, the **show gps log** command will have an output like the following example:

```
Gateway#show gps log
Unknown
```

• When there is a GPS antenna attached, the **show gps log** command and the **show gps status** command will have an output like the following example:

```
Gateway#show gps log
$GNRMC,231503.00,A,3725.12517,N,12155.20795,W,0.353,241.48,040517,,,A*65
$GNVTG,241.48,T,,M,0.353,N,0.653,K,A*2D
```

```
$GNGGA,231503.00,3725.12517,N,12155.20795,W,1,04,5.85,72.2,M,-29.8,M,,*4B
$GNGSA, A, 3, 24, 15, 12, 13, ,, ,, ,, 9.40, 5.85, 7.35*1B
$GNGSA, A, 3, , , , , , , , 9.40, 5.85, 7.35*18
$GPGSV,3,1,10,02,22,184,,06,49,142,,12,24,297,27,13,16,212,26*75
$GPGSV, 3, 2, 10, 15, 17, 248, 31, 17, 51, 041, , 19, 74, 024, 16, 24, 44, 305, 35*7C
$GPGSV, 3, 3, 10, 28, 25, 087, , 30, 05, 146, *7F
$GLGSV,1,1,00*65
$GNGLL, 3725.12517, N, 12155.20795, W, 231503.00, A, A*6B
$GNZDA,231503.00,04,05,2017,00,00*7B
Gateway#show gps status
INFO: SPI speed set to 2000000 Hz
reading GPS data ...
total data length: 0
reading GPS data ...
total data length: 246
$GNRMC,,V,,,,,,,N*4D
```

• To display the GPS history information, use the following command:

```
Gateway#show gps history
Info: 23:31:50 3725.13869N 12155.17038W
GPS Satellites in View: 12
GPS Satellites in Use: 10
```

##PASS: GPS I2C interface check OK

#### **Displaying FPGA Information**

Use the **show fpga** command to display the FPGA information, and the **show fpga version** command to display the FPGA version.

**Note** FPGA version may require specific LoRaWAN forwarder version from the LoRaWAN Network Server partner.

#### #show fpga

\$GNVTG,

```
INFO: SPI speed set to 2000000 Hz
checking FPGA version...
FPGA version: 48
HAL version: 3.5.0
SX1301 #0 version: 103
SX1301 #0 chip ID: 1
SX1301 #1 version: 103
SX1301 #1 chip ID: 1
##PASS: FPGA version check OK
```

```
#show fpga version
FGPA version: 58
```

#### **Displaying Inventory Information**

The show inventory command displays the general Cisco LoRaWAN Gateway information.

Note

After a firmware upgrade, the FPGAStatus may show it is under upgrade. Wait for "Ready" status before performing any other operation.

```
Gateway#show inventory
Name
             : Gateway
           : 20170427144502 DEV
ImageVer
BootloaderVer : 20160830 cisco DEV
SerialNumber : FOC20133FNF
             : IXM-LORA-900-H-V2
PTD
             : 02:40:53.464 UTC Sat Aug 12 2023
UTCTime
IPv4Address : 192.168.3.5
IPv6Address
             : None
FPGAVersion
             : 58
FPGAStatus : Ready
             : LSB = 0x2866ff0b MSB = 0x00f14184
ChipID
TimeZone
             : UTC
          : Sat Aug 12 02:40:53 UTC 2023
LocalTime
ACT2 Authentication: PASS
```

#### **Displaying Radio Information**

The show radio command displays the radio information.

```
Gateway#show radio
LORA_SN: FOC20195V3C
LORA_PN: 95.1602T00
LORA_SKU: 868
LORA_CALC:
<115,106,100,95,89,86,83,80,72,63,55,46,38,33,29,25-126,114,106,97,89,85,81,77,69,60,52,43,35,30,26,22>
CAL_TEMP_CELSIUS: 29
CAL_TEMP_CODE_AD9361: 91
RSSI_OFFSET: -203.46,-203.75
LORA_REVISION_NUM:
RSSI_OFFSET_AUS:
radio status:
off
```

**Note** The radio status is off by default. Please turn on radio before working with the packet forwarder. Use the following commands to turn on radio:

```
Gateway#configure terminal
Gateway(config)#no radio off
```

Ŵ

Note

The LORA\_CALC value is the Calibration table from manufacturing, which cannot be changed, but can be used for hardware troubleshooting.

### **Displaying Certificate Information**

The show sudi certificate command displays the certificate information.

```
Gateway#show sudi certificate
Calculating... please wait for seconds...
Certificate:
   X509v3 Key Usage: critical
   Issuer: O=Cisco, CN=ACT2 SUDI CA
   Subject: serialNumber=PID:IXM-LPWA-900-16-K9 SN:FOC21182U6D, O=Cisco, OU=ACT-2 Lite SUDI,
   CN=IXM-LPWA-900-16-K9
   Signature Algorithm: sha256WithRSAEncryption, Digital Signature, Non Repudiation, Key
Encipherment
   Validity
   Not Before: May 16 19:21:43 2017 GMT
   Not After : May 16 19:21:43 2027 GMT
```

10